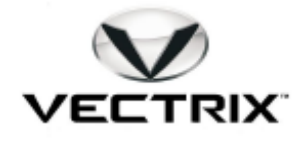

| Document No:  | NBII063                  |
|---------------|--------------------------|
| Revision #:   | See Revision Block Below |
| Revised By:   | See Revision Block Below |
| Date Revised: | See Revision Block Below |

| Author:      | DR    |
|--------------|-------|
| Created:     | DR    |
| Reviewed By: | RB/MS |
| Approved By: | RB    |

# VECTRIX SCOOTER DIAGNOSTIC GUIDE (TEOP)

## **Revision**

| Level | Date Release | Description                 | Revised By |
|-------|--------------|-----------------------------|------------|
| 01    | 10/13/2011   | Initial Draft               | DR         |
| 02    | 11/3/2011    | Revised for Scooter Update  | DR         |
| 03    | 1/11/2012    | Additions for new rev       | DR         |
| 04    | 1/17/2012    | Released per ECN VTRX-10679 | DR         |

## 1.0 Application

Vectrix Family of electric scooter products including VX-1, VX-2, and VX-3.

## 2.0 <u>Scope</u>

The Vectrix Scooter diagnostic program allows a PC to communicate with one of the Vectrix electric scooters. The software allows the user to view the internal operations of the scooter. The software offers many features including but not limited to the following:

- Monitor CAN bus message traffic to provide an enhanced diagnostic display.
- Upload current Riding History events.
- View the Battery Status during normal operation and charge cycles.
- Calibration of the Encoder.
- Provide the capability to update firmware associated with individual subsystems. (charger, ICM, motor controller, BMS etc)
- Allow user the ability to control and monitor the scooter remotely from the PC .
- Throttle calibration

## 3.0 <u>Definitions</u>

- PGN Parameter Group Number
- CAN Controller Area Network
- ICM Interface Control Module
- BMS Battery Monitoring System
- MC Motor Controller

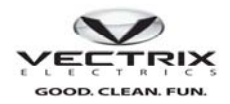

### 4.0 Associated Material

None.

### 5.0 Equipment

- 1) Windows XP or Windows 7 based Computer
- 2) Grid Connect USB to CAN converter
- 3) Vectrix Scooter

#### 6.0 Equipment Setup

#### 6.1 Compatibity

We are constantly updating our systems to allow the scooter diagnostics to interface to more of our scooter subsystems. Refer to the appropriate Product Manual to determine if your vehicle is compatible.

#### 6.2 Warning

Some features of this program can and will rotate the rear wheel which will require that the rear wheel be elevated prior to initializing this segment of the diagnostics. In the case of the VX1, and VX3 Instrument Cluster and encoder pages the throttle control is transferred to the PC. Please insure that the rear wheel is elevated and is free standing. Keep hands and feet and loose clothing away from the rear wheel when it is rotating.

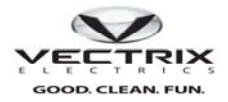

## 7.0 Installation

The Vectrix Scooter Diagnostic program can be installed from a single executable file located on the dealer portal . It is important to remember to remove any previous version of the program which has been installed on the target PC. Previous programs must be manually removed using the windows add/remove software utility. To install the diagnostics program, use windows explorer, and locate the file VectrixDiagnosticGUI\_XXSetup.exe( where XX is 32 for windows XP and 64 for windows 7 Operating systems), and double click on it to begin the installation process. Figure 1 shows the beginning of the installation process.

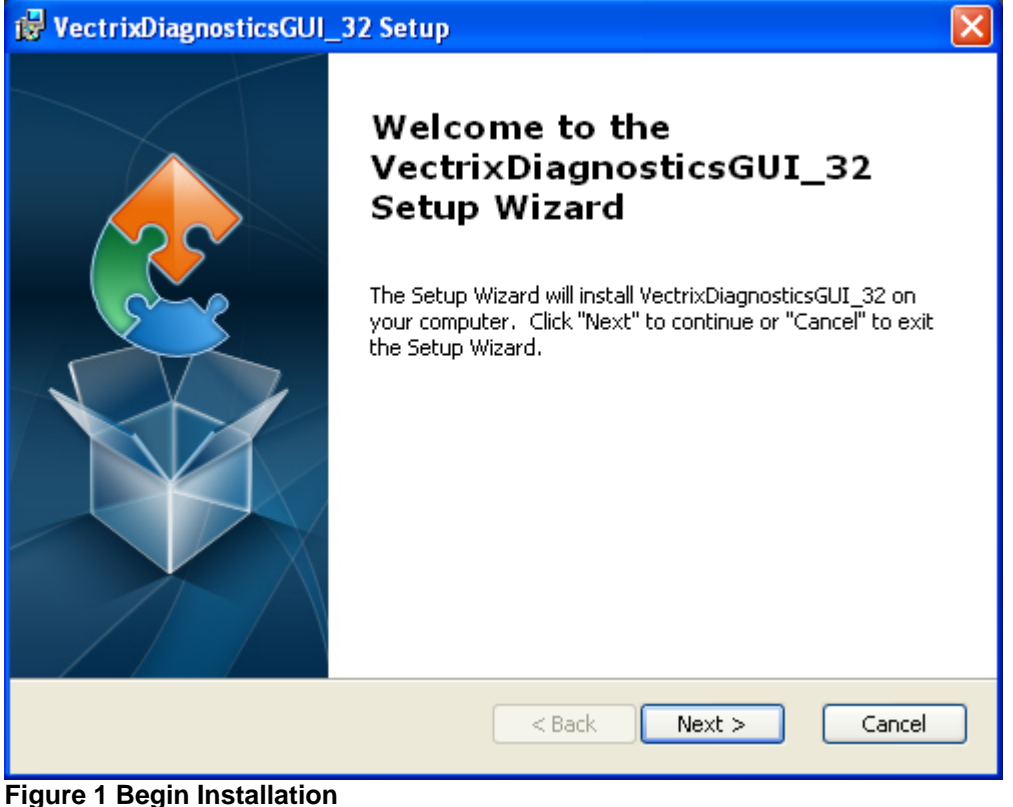

Left Click the **Next** button to proceed.

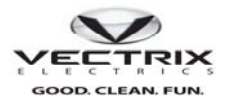

The next screen (figure 2) is provided to allow the user to install the program at the user designated location. The default location is c:\program files\VectrixCorporation\VectrixDiagnosticGUI\_xx\

| 📸 VectrixDiagnosticsGUI_32 Setup                                                                                |
|----------------------------------------------------------------------------------------------------|
| Select Installation Folder This is the folder where VectrixDiagnosticsGUI_32 will be installed.                 |
| To install in this folder, click "Next". To install to a different folder, enter it below or click<br>"Browse". |
| C:\Program Files\VectrixCorporation\VectrixDiagnosticsGUI_32\ Browse                                            |
|                                                                                                    |
| Advanced Installer                                                                                              |
| < Back Next > Cancel                                                                                            |

#### Figure 2 Install Browse location

Provide the installation location by using the Browse button. Once the desired location has been entered click the next button to proceed. At this point the user is prompted with the final exit point prior to the installation.

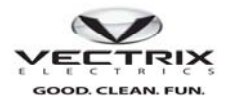

| 🖟 VectrixDiagnosticsGUI_32 Setup                                                                                |
|----------------------------------------------------------------------------------------------------|
| Select Installation Folder         This is the folder where VectrixDiagnosticsGUI_32 will be installed.         |
| To install in this folder, click "Next". To install to a different folder, enter it below or click<br>"Browse". |
| Eolder: C:\Program Files\VectrixCorporation\VectrixDiagnosticsGUI_32\ Browse                                    |
|                                                                                                    |
|                                                                                                    |
| Advanced Installer                                                                                              |
| < Back Next > Cancel                                                                                            |

Figure 3 Install location Left click the Next key to begin installation.

The installation process takes a short amount of time, and the user will be prompted with the following screen at the end of the installation process.

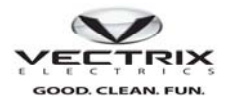

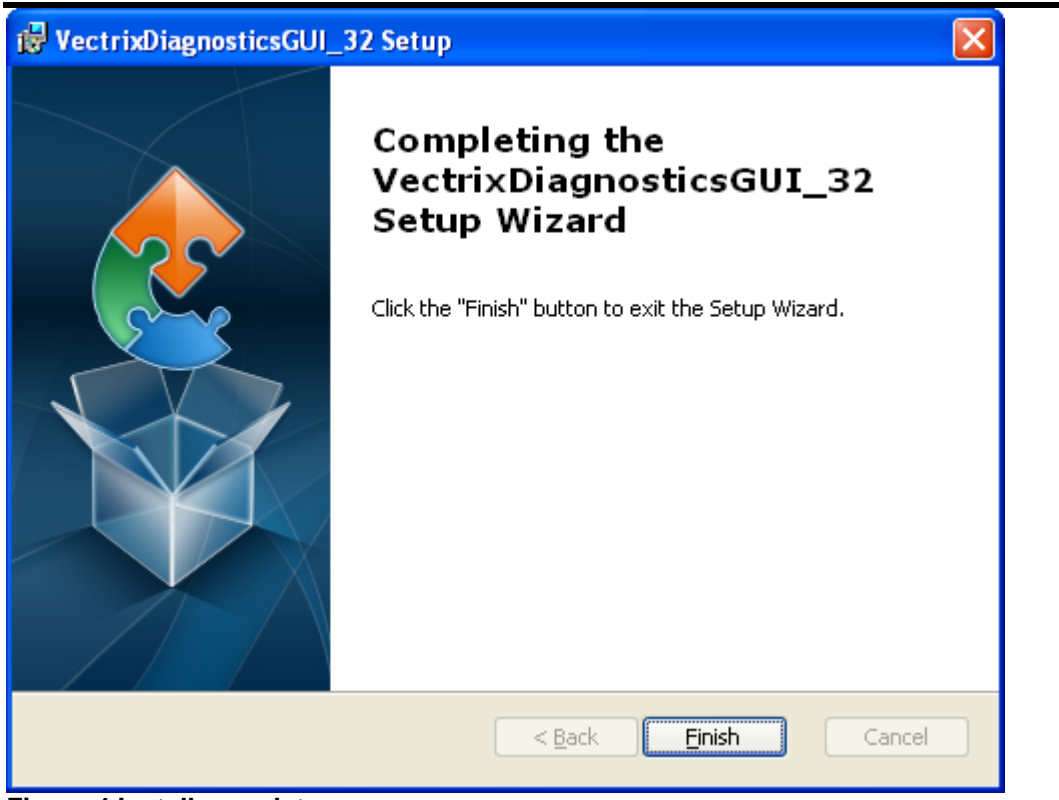

#### Figure 4 Install complete

Left Click the finish key button to complete the installation process. The Vectrix Scooter icon should now be

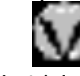

visible on the computer screen. VectrixIcon.ico

#### 7.1 Common Diagnostic Page

Start the Diagnostic program by double clicking on the Vectrix diagnostic Icon on the computer screen.

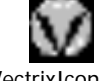

#### VectrixIcon.ico

The program starts up with a common frame around the tabbed options which are specific to the connected scooter. The common frame has bike selection group box, Error status and CAN status text across the top of the page. The example Figure 5 is the startup associated with a VX1 Lithium scooter. The first item to set upon start up is the type of bike that the program is interfaced to. This selection group box is circled in red.

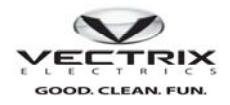

| ectrix biagnostic                                                                                                    |                                                                                                    |                                                               |                                                          |                                                                               |        |
|----------------------------------------------------------------------------------------------------|----------------------------------------------------------------------------------------------------|---------------------------------------------------------------|----------------------------------------------------------|-------------------------------------------------------------------------------|--------|
| slectBike<br>OVX1Ni ⊙VX1Li                                                                                                    | O VX2 O VX3Li                                                                                               | Status<br>No Faults                                           |                                                          | CAN Bus.                                                                      | Active |
| Service Encoder Cmds VX1Li                                                                                                    | i FW Download CAN Bus Tes                                                                                   | t Plot Riding History                                         | View PGN DashBoar                                        | d About Status                                                                |        |
| Bd 0         Bd 1         Bd 2         Bd 3           High         19         20         20         20           Low         19         20         19         19 | Sum Cell Volts:     130.53       MC Volts:     130       Battery Current     0       Charger Volts:     130 | Cell Voltages (Volts)<br>Bd 0<br>Cell 1 3.263<br>Cell 2 3.261 | Bd 1<br>Cell 1 3.266 Ce<br>Cell 2 3.266 Ce               | Bd 2 Bd 3<br>II 1 3.263 Cell 1 3.264<br>II 2 3.264 Cell 2 3.264               |        |
| Amb 23 23 23 23<br>Charger Modes                                                                                                    | Charge Amps: 0.00                                                                                           | Cell 4 3.261<br>Cell 4 3.261<br>Cell 5 3.261                  | Cell 3 3.266 Ce<br>Cell 4 3.266 Ce<br>Cell 5 3.266 Ce    | II 3 3.264 Cell 3 3.264<br>II 4 3.261 Cell 4 3.266<br>II 5 3.263 Cell 5 3.264 |        |
| Constant Voltage                                                                                                    |                                                                                                    | Cell 6 3.261<br>Cell 7 3.263                                  | Cell 6 3.264 Ce<br>Cell 7 3.266 Ce                       | II 6 3.263 Cell 6 3.264<br>II 7 3.263 Cell 7 3.266                            |        |
| Charging Complete                                                                                                    |                                                                                                    | Cell 8 3.261<br>Cell 9 3.263<br>Cell 10 3.261                 | Cell 8 3.264 Ce<br>Cell 9 3.264 Ce<br>Cell 10 3.264 Cell | II 8 3.263 Cell 8 3.266<br>II 9 3.263 Cell 9 3.264<br>10 3.263 Cell 10 3.264  |        |
| Control<br>Sampling Interval (secs):                                                                                                    |                                                                                                    | High Cell 1 3.263<br>Low Cell 10 3.261                        | Cell 1 3.266 Cell<br>Cell 10 3.264 Cell                  | 6 3.264 Cell 4 3.266<br>4 3.261 Cell 10 3.264                                 |        |
| File Name                                                                                                    |                                                                                                    | Cell Volt Limits<br>Min 2.990 Max                             | 3.650 Upda                                               | te Start BMS Stimulus                                                         |        |
|                                                                                                    |                                                                                                    |                                                               |                                                          |                                                                               |        |

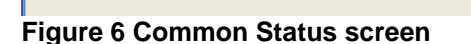

🔘 VX2

🔘 VX3Li

💿 VX1Li

Select Bike VX1Ni

Status display across the top frame is an error display. If no errors are detected "NO Faults" is written and the text is highlighted in green (see figure 6). If an error is detected it, will be displayed in this window highlighted in red. To the right of the status display is the CAN bus status. In order for the program to capture data the scooter needs to be turned on (CAN bus active). If the scooter is not on, the program viewing and selection is very limited.

Note: The tabbed pages are scooter specific and will be covered in the specific section for each.

Statu

#### 7.2 VX1Li

The VX1Li has the most embedded control and is the most complex of the four bikes supported by the scooter diagnostics program.

#### 7.2.1 Service

The service tab Figure 7 is the first page viewable, and has information about the current state of the scooter when the program starts. The majority of the information on this page is related to the battery performance. Each Cell voltage is displayed along with the temperature sensors monitoring the batteries. The Motor controller and charger state summary is also presented.

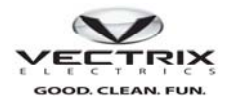

| lect Bike                                                                                                    |                                                                                                    |                                   | Sta                   | tus                                                                                       |                                                                                        |                                                                              |                                                                                       |                                                                              |                                                                                                |                                                                              |                                                                                       |      |
|----------------------------------------------------------------------------------------------------|----------------------------------------------------------------------------------------------------|-----------------------------------|-----------------------|-------------------------------------------------------------------------------------------|----------------------------------------------------------------------------------------|------------------------------------------------------------------------------|---------------------------------------------------------------------------------------|------------------------------------------------------------------------------|------------------------------------------------------------------------------------------------|------------------------------------------------------------------------------|---------------------------------------------------------------------------------------|------|
| O vx1Ni ⊙ vx1Li                                                                                                    | O VX2                                                                                               | O VX3Li                           | No                    | Faults                                                                                    |                                                                                        |                                                                              |                                                                                       |                                                                              |                                                                                                | CAN                                                                          | Bus Ac                                                                                | tive |
| ervice DataSummary Encode                                                                                                    | r Cmds VX1LiF                                                                                       | W Download                        | CAN Bus               | Test P                                                                                    | lot                                                                                    | Riding Hi                                                                    | istory                                                                                | View PG                                                                      | N Das                                                                                          | hBoard                                                                       | About                                                                                 | < 4  |
| Cell Temperatures (Deg C)           Bd 0         Bd 1         Bd 2         Bd 3           High 23         22         23         23           Low 21         19         22         21           mb         23         23         23         23           Charger Modes         Constant Current             Constant Voltage              Charging Complete | Total Voltages<br>Sum Cell Volts:<br>MC Volts:<br>Battery Current<br>Charger Volts:<br>Charge Amps: | 131.48<br>131<br>0<br>131<br>0.00 | Cell Vo               | Itages (V<br>Cell 1<br>Cell 2<br>Cell 3<br>Cell 4<br>Cell 5<br>Cell 6<br>Cell 7<br>Cell 8 | 'olts)<br>Bd 0<br>3.296<br>3.284<br>3.279<br>3.284<br>3.297<br>3.303<br>3.300<br>3.300 | Cell 1<br>Cell 2<br>Cell 3<br>Cell 4<br>Cell 5<br>Cell 6<br>Cell 7<br>Cell 8 | Bd 1<br>3.282<br>3.282<br>3.282<br>3.282<br>3.282<br>3.282<br>3.282<br>3.282<br>3.282 | Cell 1<br>Cell 2<br>Cell 3<br>Cell 4<br>Cell 5<br>Cell 6<br>Cell 7<br>Cell 8 | Bd 2<br>3.285<br>3.284<br>3.284<br>3.287<br>3.288<br>3.288<br>3.280<br>3.290<br>3.285<br>3.291 | Cell 1<br>Cell 2<br>Cell 3<br>Cell 4<br>Cell 5<br>Cell 6<br>Cell 7<br>Cell 8 | Ed 3<br>3.284<br>3.284<br>3.284<br>3.284<br>3.284<br>3.284<br>3.284<br>3.284<br>3.284 |      |
| Data Recording<br>Control<br>Sampling Interval (secs):<br>1<br>File Name<br>Start Rec.                                                                                                    |                                                                                                    |                                   | High Cell Vo<br>Min 2 | Cell 9<br>Cell 10<br>Cell 6<br>Cell 3<br>It Limits                                        | 3.300<br>3.302<br>3.303<br>3.279<br>Max                                                | Cell 9<br>Cell 10<br>Cell 10<br>Cell 4<br>3.650                              | 3.282<br>3.284<br>3.285<br>3.281                                                      | Cell 9<br>Cell 10<br>Cell 10<br>Cell 3<br>Update                             | 3.290<br>3.299<br>3.299<br>3.284<br>3.284                                                      | Cell 9<br>Cell 10<br>Cell 4<br>Cell 10                                       | 3.284<br>3.284<br>3.284<br>3.284<br>3.284                                             |      |

Figure 7 Service Page

#### 7.2.2 BMS Temperatures

The upper left hand corner displays the current battery temperatures reported by the battery monitoring subsystems (BMS) figure 8.

| Servic | e En  | coder    | Cmds   | s VX1Li | F١ |
|--------|-------|----------|--------|---------|----|
| Cell T | emper | atures ( | Deg C) |         | 10 |
|        | Bd 0  | Bd 1     | Bd 2   | Bd 3    |    |
| High   | 19    | 20       | 20     | 20      |    |
| Low    | 19    | 20       | 19     | 19      |    |
| Amb    | 23    | 23       | 23     | 23      |    |
| Amb    | 23    | 23       | 23     | 23      |    |

Figure 8 BMS Temperature summary

The Diagnostic program reads all the battery voltages along with each of the four ambient temperatures, sorts and displays ambient, low and high temperatures for each BMS Board. Any temperature detected over 50C will be highlighted in red as a problem.

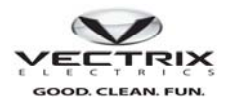

#### 7.2.3 Charging modes

The charger modes display of the screen is valid only when charging (figure 9). Depending on the battery status the VX1 charger will operate in different modes. The charger mode during a charge cycle is extracted from the CAN message. The current mode will be shown as checked.

| Charger Modes     |  |
|-------------------|--|
| Constant Current  |  |
| Constant Voltage  |  |
| Equalization      |  |
| Charging Complete |  |

Figure 9 Charger summary

#### 7.2.4 Motor Control Status

The pane in the middle of the screen (figure 10) is displaying information from the motor controller. This display has the sum of all the individual BMS voltages, the motor controller sensed bus voltage, and current, and in the case of charging mode the charge voltage, and current delivered.

| Total Voltages  | 121    |
|-----------------|--------|
| Sum Cell Volts: | 130.53 |
| MC Volts:       | 130    |
| Battery Current | 0      |
| Charger Volts:  | 130    |
| Charge Amps:    | 0.00   |

#### Figure 10 Motor control summary

#### 7.2.5 Battery Monitoring cell Voltages.

The largest display is the BMS reported individual battery pack cell voltages. Each Cell in the battery pack (40 total) is monitored during both riding and charging modes and is available on the CAN bus. The Battery health can be monitored using this pane. Viewing limit settings can be adjusted by the two text boxes (Min and Max) at the bottom of the BMS display Figure 11. Any cell voltage detected below the min value will be highlighted in yellow, while a cell voltage detected above the Max setting will be highlighted in Red.

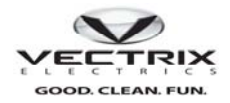

| Cell Voltage               | es (Volts) — |               |               |                  |
|----------------------------|--------------|---------------|---------------|------------------|
|                            | Bd 0         | Bd 1          | Bd 2          | Bd 3             |
| Ce                         | ll 1 3.263   | Cell 1 3.266  | Cell 1 3.263  | Cell 1 3.264     |
| Ce                         | II 2 3.261   | Cell 2 3.266  | Cell 2 3.264  | Cell 2 3.264     |
| Ce                         | II 3 3.261   | Cell 3 3.266  | Cell 3 3.264  | Cell 3 3.264     |
| Ce                         | II 4 3.261   | Cell 4 3.266  | Cell 4 3.261  | Cell 4 3.266     |
| Ce                         | II 5 3.261   | Cell 5 3.266  | Cell 5 3.263  | Cell 5 3.264     |
| Ce                         | II 6 3.261   | Cell 6 3.264  | Cell 6 3.263  | Cell 6 3.264     |
| Ce                         | II 7 3.263   | Cell 7 3.266  | Cell 7 3.263  | Cell 7 3.266     |
| Ce                         | II 8 3.261   | Cell 8 3.264  | Cell 8 3.263  | Cell 8 3.266     |
| Ce                         | II 9 3.263   | Cell 9 3.264  | Cell 9 3.263  | Cell 9 3.264     |
| Cell                       | 10 3.261     | Cell 10 3.264 | Cell 10 3.263 | Cell 10 3.264    |
| High Cell                  | 1 3.263      | Cell 1 3.266  | Cell 6 3.264  | Cell 4 3.266     |
| Low Cell                   | 10 3.261     | Cell 10 3.264 | Cell 4 3.261  | Cell 10 3.264    |
| Cell Volt Lin<br>Min 2.990 | nits<br>Max  | 3.650         | Update        | art BMS Stimulus |

#### Figure 11 BMS Battery Cell voltage

#### 7.2.6 Battery Cell Monitoring Recording

One feature of battery monitoring is to provide a recording of cell voltages over time. The Recording capability allows the user the ability to record each of the cell voltages over a programmable interval. This interval (figure 12) can be adjusted by entering the recording interval in the text box shown. A file name dialog is available for setting up the file in which to log the voltages. The format of the recorded file is comma delimited text.

| Data Recording<br>Control<br>Sampling Interval (se | cs): |
|----------------------------------------------------|------|
| 1                                                  |      |
| File Name                                          |      |
| Start Rec.                                         |      |

Figure 12 BMS Voltage recording

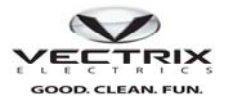

#### 7.3 Data Summary

The Data Summary page (figure 13) was added to provide a view of all the CAN modules in the scooter. Each board background is highlighted by a red color when the test is initiated. The Background color turns green when the diagnostic program has detected a correct message sequence from each module. An additional subset of information that the module provides is displayed to validate performance.

| Vectrix Diagnost | tic                        |                   |                |                  |             |                      |                |                |
|------------------|----------------------------|-------------------|----------------|------------------|-------------|----------------------|----------------|----------------|
| elect Bike       | -                          |                   |                | -                | itatus      |                      |                |                |
| O VX1Ni          | ⊙ V×1Li                    | O VX2             | O VX3Li        |                  | No Faults   |                      |                | CAN Bus Active |
| Service Data     | Summary Encod              | er Cmds VX11      | i FW Downlo    | ad CAN Bu        | s Test Plot | Riding History Vi    | ew PGN DashB   | oard About 🔇   |
| - Inetri mont    | Oluctor                    |                   | (1. Dec a.     |                  |             |                      |                |                |
|                  | Cidatei                    | Test              |                |                  |             | - Motor Contro       | ol Status      |                |
| 1345             |                            |                   | 43             | Scoote           | r Front     | BL Reger             |                |                |
|                  |                            |                   | r              | BMS 1            | - BMS 2-    | Motor Con            | troller Temp:  | 21 deg C       |
| -Charger St      | atus                       | Lov               | v Voltage      | 3 281            | 3 284       | Capacitor            | Temperature 1: | 22 deg C       |
| Charger \        | Voltage 131                | Hic               | h Voltage      | 2 287            | 3,200       | Capacitor            | Temperature 2: | 21 deg C       |
| Charger          | Current 0.00               | )                 | in Fondgo      | 5.207            | 5.500       | Capacitor            | Temperature 3: | 22 deg C       |
| Charger          | Mode Off I                 | Line Lov          | vTemp          | 19               | 22          | Bus Voltag           |                | 130            |
|                  |                            | Hic               | h Temp         | 22               | 23          | Bus Currei           | nt.            | 0 Amps         |
|                  |                            | Am                | b Temp         | 23               | 23          | MC He                | atsink Hot     |                |
| 450 495 54       | 0 585 630 675 720 765 81   | 10 855 900        |                |                  |             | Throtti              | e Fault        |                |
|                  |                            |                   |                | BMS 0            | -BMS3-      | MCIG                 | BT Fault       |                |
| regen range      | ICM I frottle value neutra | a fullrange       |                | 3 279            | 2 284       |                      | tor Temp fault |                |
| 🔲 Right Brake    |                            |                   |                | 2 202            | 3.204       | 🗖 Motor              | Temp fault     |                |
| Left Brake       |                            | HIG               | n voitage      | 5.505            | 3.285       | Bus Ci               | urrent Fault   |                |
| Kill Switch      |                            | Lov               | v Temp         | 21               | 21          | Phase<br>Can Bi      | Current Fault  |                |
| - Side Stand     |                            | Hig               | h Temp         | 23               | 23          | Encod                | er Fault       |                |
|                  |                            | Am                | b Temp         | 23               | 23          |                      |                |                |
|                  |                            |                   |                |                  |             |                      |                |                |
| 600              | C dioro                    | Unchving Contract | inepactice(CL) | White the second | ter Diago   | VectrixDisenseticsCU |                |                |

Figure 13 Data Summary Page

#### 7.3.1 Instrument Cluster

The Instrument cluster outputs a time stamp. This value is captured and is shown in Figure 14.

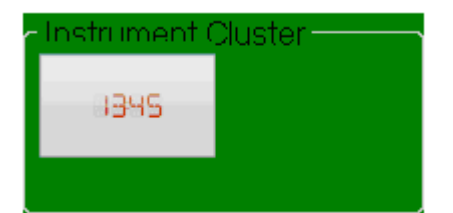

Figure 14 Instrument cluster display.

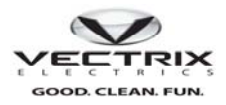

#### 7.3.2 Charger

The charger display (figure 15) contains the dc bus voltage detected by the charger. The current display is current supplied by the charger during a charge cycle. In a non charge cycle it will display 0.0. The charger mode is the charger mode during a charge cycle. Valid charger modes in a normal charging sequence are

- 1) Constant Current
- 2) Constant Voltage
- 3) Equalization
- 4) Complete

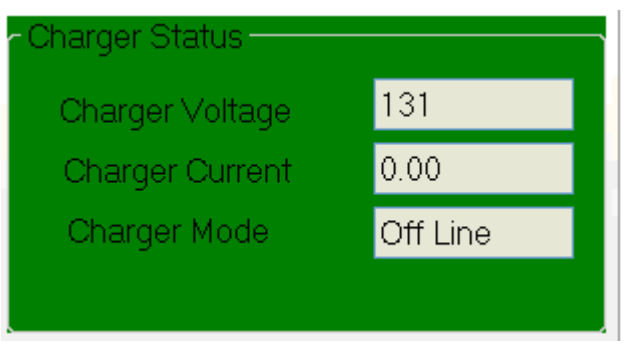

Figure 15 Charger display during non charge cycle.

#### 7.3.3 Interface Control Module (ICM)

The ICM is used for most user input on the scooter. Figure 16 shows Throttle, Brake, lighting, and Indicators are routed through this module, and broadcast on the CAN bus. The bar graph shows the raw throttle status. The green band indicates an acceptable level for the throttle in the neutral position. The blue is the range for the throttle full on, with the Yellow the nominal range for full regen. **The throttle test should be performed with the side stand down to insure the scooter is not enabled.** 

Brake, Kill switch and side stand check boxes will display the current status of each.

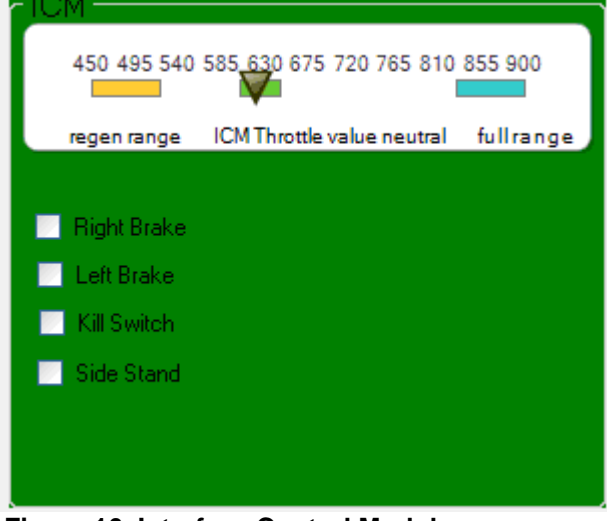

Figure 16. Interface Control Module

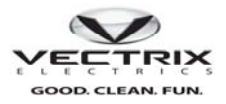

#### 7.3.4 Battery Monitoring.

Figure 17 is a typical display for each of the BMS boards. The display contains a data summary of the high and low cell voltage and temperatures the board has measured during the last CAN update. Each BMS board monitors 10 cell voltages within its battery module.

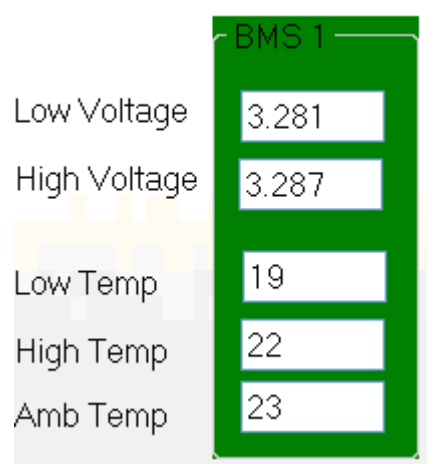

Figure 17 BMS board #1 Data summary.

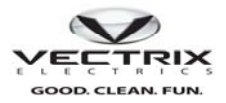

#### 7.3.5 Motor Controller

The Motor Controller display (Figure 18) displays readings from the motor controller temperature sensor's, bus current, and voltage along with any detected faults. The four boxes at the top of the motor controller dispay identify the back light regeneration mode, the motor controller go signal, motor controller ready, and Vehicle Power enable.

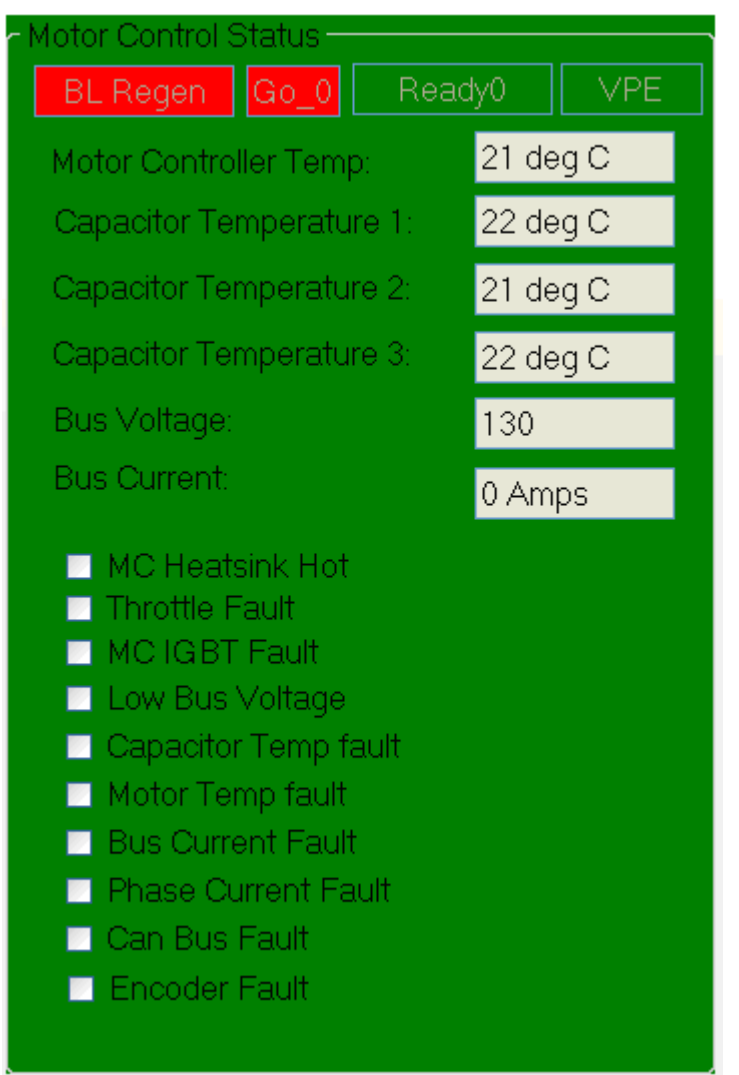

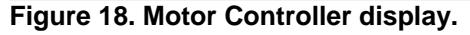

#### 7.4 Encoder Tab

The encoder tab (Figure 19) has two functions. The first is to provide a calibration control for the Encoder. When the user clicks this button a command is sent to the motor controller to perform a calibration of the encoder. The rear wheel will spin and the slider bar will move to the correct calibration value. Subsequent calibrations performed should result in the same value +/- 2 counts. As noted on the display the rear wheel needs to be elevated during the calibration since it will spin. Also the side stand must be in the up position, and the cut off switch off.

The Check Phases button provides for the verification that the three phase wiring to the motor is correct. The test is started by clicking the check phases button. The test is successful if the rear wheel spins slowly in the forward direction for a short period of time. If the wheel rotates in the reverse direction the phase rotation of the motor leads is incorrect.

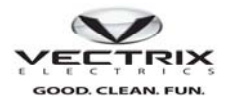

| Vec   | trix Diagnostic  |              |               |                 |                     |               |                 |                |            |
|-------|------------------|--------------|---------------|-----------------|---------------------|---------------|-----------------|----------------|------------|
| Selec | ot Bike<br>VX1Ni | ⊙ VX1Li      | O VX2         | O VX3Li         | Status<br>No Faults |               |                 | CAN Bus Act    | ve         |
| Ser   | rvice Encoder    | Cmds VX1Li F | W Download CA | N Bus Test Plot | Riding History      | /iew PGN Dash | Board About Sta | atus           |            |
|       | Offset           | 0 5          | 0 100         | 150             | 200                 | 250           | 300             | 350            |            |
|       |                  |              | Curren        | t Value 0       |                     |               |                 |                |            |
|       |                  | CA           | LIBRATE       |                 |                     |               | Check Phases    |                |            |
|       |                  |              | 6             | Caution Rear    | Wheel will          | spin          |                 |                |            |
|       |                  |              |               |                 |                     |               |                 |                |            |
|       |                  |              |               |                 |                     |               |                 |                |            |
| 0     | PCAN-View f      | Cutput       | Control Panel | VectrixGUI20    | 🛛 VectrixDiagno     | Vectrix Scoot | Vectrix Diagn   | y vx1LIservice | < <u>-</u> |

Figure 19 Encoder Page

#### 7.5 Command Tab

The command page allows the user to have the flexibility to create specific messages to be sent to the different controllers in the motorcycle. This feature requires the user to have knowledge of the internal CAN command structure. The commands can be imported from dedicated command xml file for this display. This feature will provide a benefit for remote testing, and troubleshooting for the VX1. Vectrix field service will send out this xml file and have the user import it thus creating a custom test page with commands generated to support the specific test. The page below is an example of a command that was generated to set the VX1 time.

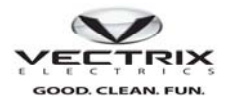

| /ectrix Diagnostic   |                |                   |                   |           |                     |          |                   |                  |               |
|----------------------|----------------|-------------------|-------------------|-----------|---------------------|----------|-------------------|------------------|---------------|
| elect Bike<br>OVX1Ni | ⊙ VX1Li        | O ₩2              | O VX3Li           |           | Status<br>No Faults |          |                   | C                | AN Bus Active |
| Service Encod        | ler Cmds VX1Li | FW Download       | CAN Bus Test      | Plot      | Riding History      | View PGN | DashBoard         | About Statu      | 5]            |
| TimeDateSet          | Send Edit      |                   |                   |           |                     |          |                   |                  | -             |
|                      |                |                   |                   |           |                     |          |                   |                  |               |
|                      |                |                   |                   |           |                     |          |                   |                  |               |
|                      |                |                   |                   |           |                     |          |                   |                  |               |
|                      |                |                   |                   |           |                     |          |                   |                  |               |
|                      |                |                   |                   |           |                     |          |                   |                  |               |
|                      |                |                   |                   |           |                     |          |                   |                  |               |
|                      |                |                   |                   |           |                     |          |                   |                  |               |
|                      |                |                   |                   |           |                     |          |                   |                  |               |
|                      |                |                   |                   |           |                     |          |                   |                  |               |
|                      |                |                   |                   |           |                     |          |                   |                  |               |
|                      |                |                   |                   |           |                     |          |                   |                  |               |
|                      |                | n (               |                   |           |                     |          |                   |                  |               |
|                      | New            | Delete            |                   | elete All | Sav                 | /e       | Import Confi      | g                |               |
|                      | 1.00           |                   |                   |           |                     |          |                   | 1000 Contraction |               |
|                      | for USB        | indows Explorer + | VectrixDiagnostic | sGU       | Vectrix Scooter Dia | agn 🔯 Vi | ectrix Diagnostic | 🦉 untitled -     | Paint 🤇       |
|                      |                | aye               |                   |           |                     |          |                   |                  |               |

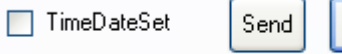

The edit button brings up a dialog that will provide the user the ability to define the custom command.

| 🔜 CmdPGNEditForm                      |        |
|---------------------------------------|--------|
| PGN: FEEBF9                           |        |
| 7 6 5 4 3 2 1<br>Data: AA 0 9 8 B 0 F | 0<br>A |
| Label: TimeDateSet                    |        |
| Accept Canc                           | el     |

Edit

### Figure 21 Command Edit page

The CAN PGN, data message and label can be defined here. Hitting the accept button will store the custom command in a database for storage and retrieval at a later session.

Clicking the send button will trigger this message to be sent once per mouse click.

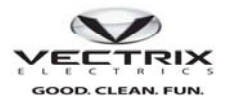

Commands generated can be saved to an XML file for future use by clicking the save button and following the standard windows file dialog procedure. The commands can be restored for use at a later date by hitting the import command button and selecting any previously saved command file.

#### 7.6 Firmware download tab

The firmware download tab provides the capability to update firmware revisions in the VX1 microcontrollers.

| w vectrix Diagnostic                                                      |                                                          |       |
|---------------------------------------------------------------------------|----------------------------------------------------------|-------|
| Select Bike<br>O W1Ni O W1Li O W2 O W3Li                                  | Status<br>Li No Faults CAN Bus Ac                        | ctive |
| Service Encoder Cmds VX1Li FW Download CAN Bus                            | Test Plot Riding History View PGN DashBoard About Status |       |
| Battery Charger<br>E:\vx1firmwarefiles\002878-02-EVPS 8004-30.hex         | Browse Program Firmware Ver.: R8004-30                   |       |
| Motor Controller<br>C:\Documents and Settings\JBurroughs\Desktop\VectrixG | GU Browse Program Firmware Ver.: R2034                   |       |
| ICM<br>C:\Documents and Settings\JBurroughs\Desktop\VectrixG              | GU Browse Program Firmware Ver.: REV 1008                |       |
| BMS<br>E:\bms24withBootloader.hex                                         | Browse Program Firmware Ver.: N/A                        |       |
| Download Progress                                                         |                                                          |       |
|                                                                           |                                                          |       |
| Downioad completed successtully!!                                         |                                                          |       |
|                                                                           |                                                          |       |

#### Figure 22 Firmware download page

As shown in Figure 22 Battery Charger, Motor Controller, ICM and BMS microcontroller firmware can be updated. Each device has its own unique browse control to locate the firmware update file, and a program button to initiate the firmware download process.

#### NOTE:

## The Firmware file for each device has its own unique name. If you are unsure as to the correct file please call Vectrix field service for support. Programming the wrong file will render the module inoperable.

The Firmware Ver. contains the current firmware version read from the scooter. This is used to verify the correct version is running on the device. In the instance of the BMS in Figure 22 the NA indicates that the firmware version has not been reported and is in need of an update. The version information will be the first thing to check on each VX1 being serviced. During the download a progress bar is updated with the percentage complete for the firmware update, along with a short message indicating the current state of the download. Detailed messages during the download process can be found on the status tab discussed in section 6.10.

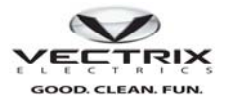

#### 7.7 CAN Bus Test

This CAN bus test is used to verify the integrity of the bus. The test consists of sending the charger a standard message to set the fuel gauge to a specific value. This value is then compared against a subsequent standard charger fuel gauge broadcast message. Any difference is considered an error and the error counter is incremented. A new fuel gauge value is incremented and sent to the charger for another test. This test will run continuously until commanded to stop with an error count box along with the current fuel gauge setting. To terminate this test the operator needs to hit the stop fuel gauge test before proceeding to any other diagnostic tabs.

| 😧 Vectrix Diagnostic            |                      |                        |                               |                |
|---------------------------------|----------------------|------------------------|-------------------------------|----------------|
| Select Bike<br>O VX1Ni ⓒ VX1Li  | O VX2 O VX3Li        | Status<br>No Faul      | ts                            | CAN Bus Active |
| Service Encoder Cmds VX1Li F    | W Download CAN Bus   | Test Plot Riding H     | listory View PGN DashBoard Ab | oout Status    |
| Scooter Fuel Gauge Level(%)     | Scooter Throttl      | e Level(%)             |                               |                |
| 100 -                           | 100 -                | Fuel                   | Gauge Test                    |                |
| 90<br>80<br>70                  | 90<br>80<br>70       | Fuel                   | Gauge Set Commands: 97        |                |
| 60<br>50                        | 60<br>50             | Sto                    | p Fuel Gauge Test             |                |
| 30                              | 30 - 20 -            |                        |                               |                |
| <sup>10</sup><br>85.54          |                      | 2.030                  |                               |                |
|                                 |                      |                        |                               |                |
|                                 |                      |                        |                               |                |
|                                 |                      |                        |                               |                |
|                                 |                      |                        |                               |                |
| t 🖉 🕫 💿 🖾 Vectrix Scooter Diagn | VectrixDiagnosticsGU | 😅 VectrixDiagnosticsGU | Vertrix Diagnostic            |                |

Figure 23 CAN Bus Test

The example above shows a test being run with 97 test iterations and 39 CAN bus errors detected.

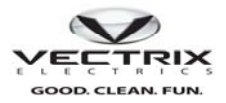

#### 7.8 Parameter Plotting Tab

The Plotting page is used to capture and plot internal parameters of the VX1. The parameters are listed on the left side of the screen. Checking the box (which Figure 11 shows) next to the parameter will enable it to be one of the parameters selected for plotting.

|                                      |              |                                        | <u></u>         |              | Letter and the second second sec |
|--------------------------------------|--------------|----------------------------------------|-----------------|--------------|----------------------------------------------------------------------------------------------------|
| olect Bike<br>O VX1Ni                | <b>)</b> VX2 | O VX3Li                                | No Fau          | Its          | CAN Bus Ac                                                                                                    |
| Service Encoder Cmds VX1Li FW I      | Download     | CAN Bus Test P                         | ot Riding H     | History View | PGN DashBoard About Status                                                                                                    |
| Data Items PGNChartVX1Li.xml         | -            | <ul> <li>Plot Configuration</li> </ul> |                 |              | Commands                                                                                                    |
| Speed in KPH                         | ^            | Please select plot                     | test template   |              |                                                                                                    |
| Motor Controller Temp                |              |                                        |                 |              | Start Sampling                                                                                                    |
| Cap1 Temperature                     |              |                                        |                 |              |                                                                                                    |
| Cap2 Temperature                     |              | Please specity Da                      | ata File Storag | e Directory  |                                                                                                    |
| Vehicle Speed                        |              | C:\Documents ar                        | id SettingsVIB  | urro         |                                                                                                    |
| Charge Current                       |              |                                        |                 |              |                                                                                                    |
| MC Bus Voltage                       |              | Sample Period:                         | 200 m           | isec         |                                                                                                    |
| 🗖 Throttle                           |              |                                        |                 |              | Plot Data File                                                                                                    |
| Front Pack: Calibration Temp         |              | Total Samples:                         | 10000           |              | Please Select a Data File to Plot                                                                                                    |
| Front Pack: Ambient Temp             |              |                                        |                 |              |                                                                                                    |
| Eront Pack: Mod 5 Temp               |              | Total Test Time:                       | 200 S           | ecs          |                                                                                                    |
| Front Pack: Mod 3 Temp               |              |                                        |                 |              | Browse                                                                                                    |
| Front Pack: Mod 3 Temp               |              | 🔲 Live Display                         | Save Test       | Femplate     |                                                                                                    |
| Front Pack: Mod 2 Temp               |              |                                        |                 |              |                                                                                                    |
| Front Pack: Mod 1 Temp               |              | Custom PGN                             |                 |              |                                                                                                    |
| Rear Pack: Calibration Temp          |              | PGN Code:                              |                 |              |                                                                                                    |
| Rear Pack: Ambient Temp              |              | Source Address:                        |                 |              |                                                                                                    |
| Rear Pack: Mod 6 Temp                | (770)        | Dutors                                 | L               |              | <start scan=""></start>                                                                                                    |
|                                      | *            | Bytes:                                 |                 |              |                                                                                                    |
| Clear all Selections                 |              | Scale Factor:                          |                 |              | Value: 0                                                                                                    |
| Plot Data Buffer Fill Progress - 0 % |              |                                        |                 |              |                                                                                                    |
|                                      |              |                                        |                 |              |                                                                                                    |
|                                      |              |                                        |                 |              |                                                                                                    |
| 🖉 🙆 💽 🖳 Vectrix Scooter Diagn 📔      | VectrixDiagr | osticsGU 📴 Vectrix                     | DiagnosticsGU   | Vectrix Diag | nostic 🙀 untitled - Paint                                                                                                    |

#### Figure 24 Plotting

The Plot configuration parameters consist of the filename and directory path browse dialog, along with sample period, total samples or test time limit settings as shown below. Checking the Live Display box will enable the plotting function to be shown on the screen once the plotting is enabled (see Figure 24). Otherwise the data will be logged to disk until the test is concluded and then displayed.

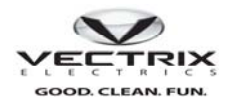

| Plot Configuration               |                           |  |  |  |  |  |  |  |  |
|----------------------------------|---------------------------|--|--|--|--|--|--|--|--|
| Please select plot test template |                           |  |  |  |  |  |  |  |  |
|                                  |                           |  |  |  |  |  |  |  |  |
| Please specify Da                | ta File Storage Directory |  |  |  |  |  |  |  |  |
| C:\Documents an                  | d Settings\JBurro         |  |  |  |  |  |  |  |  |
| Sample Period:                   | 200 msec                  |  |  |  |  |  |  |  |  |
| Total Samples:                   | 10000                     |  |  |  |  |  |  |  |  |
| Total Test Time:                 | 200 Secs                  |  |  |  |  |  |  |  |  |
| Live Display                     | Save Test Template        |  |  |  |  |  |  |  |  |

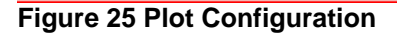

The Start Sampling button enables the test. The button changes to Stop Sampling during the test and is used to stop the plotting function. Below is a graph of the MC bus voltage at the completion of the plotting function test

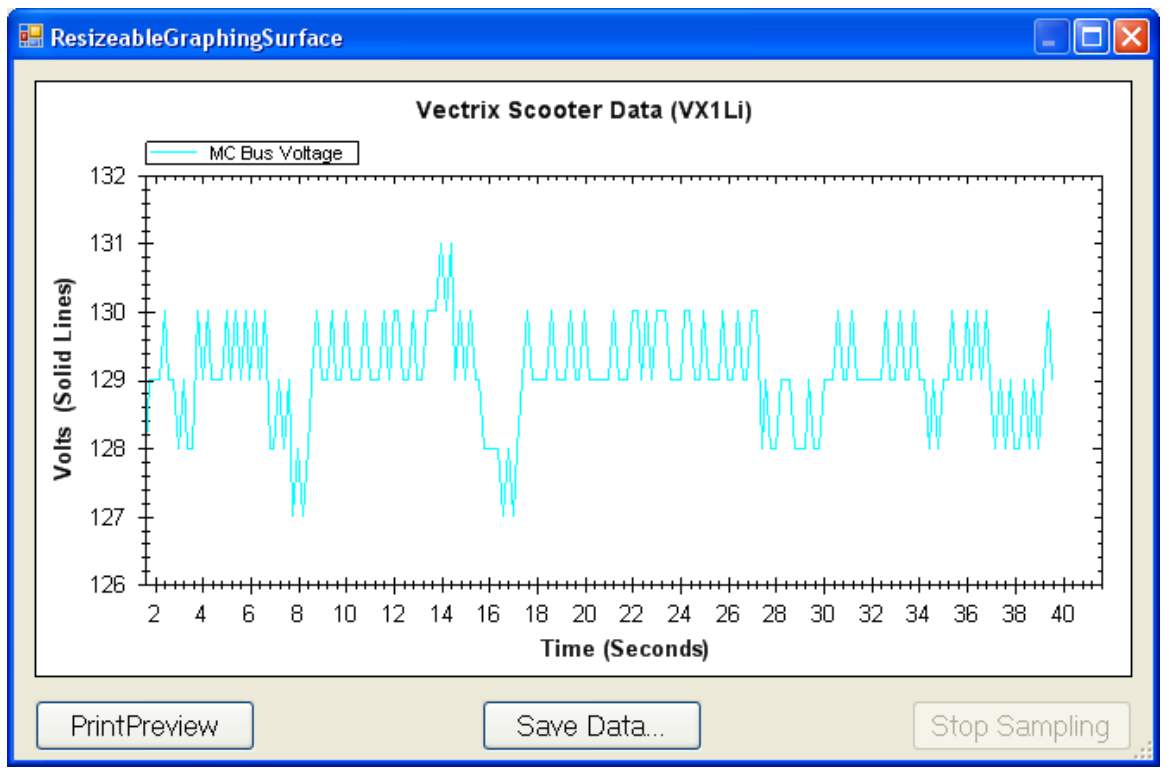

Figure 26 Plotting Example Motor controller Bus Voltage

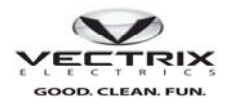

Note the PrintPreview will allow the graph to be printed to a local printer if connected, or saved to a file which can be imported to an excel spreadsheet. Once this file has been saved it can be retrieved at any time and plotted out in the format above. This can be done by using the plot data file box shown in figure 27 below.

| Plot Data File                    |
|-----------------------------------|
| Please Select a Data File to Plot |
|                                   |
| Browse                            |

#### Figure 27.

The file can be loaded using the browse key, and when selected the file will be imported and plotted in the format used for the live display shown above.

#### 7.9 Riding history

The riding history tab is used to upload events which have been recorded by the motor controller. The blank page is shown below.

| ectrix Diagnostic    |                 |                 |                 |                     |                          |                        |                   |
|----------------------|-----------------|-----------------|-----------------|---------------------|--------------------------|------------------------|-------------------|
| elect Bike<br>OVX1Ni | ⊙ W1Li          | O VX2 C         | ) VX3Li         | Status<br>No Faults |                          |                        | CAN Bus Active    |
| Service Encod        | ler Cmds VX1Li  | FW Download CAN | I Bus Test Plot | Riding His          | tory View PGN            | DashBoard About        | t Status          |
| Upload Rid           | ling History    |                 |                 |                     |                          |                        |                   |
| All Time High        | n Battery Temp: |                 |                 |                     | Battery Curre            | ent Accumulator:       |                   |
| All Time Low         | Cell Voltage:   |                 |                 |                     | Last full disch          | harge Amp hrs:         |                   |
|                      |                 |                 |                 |                     |                          |                        |                   |
|                      |                 |                 |                 |                     |                          |                        |                   |
|                      |                 |                 |                 |                     | Distance<br>⊙ Mi<br>○ Km | AmpHrs<br>● 42<br>O 30 | ve Riding History |

Figure 28 Riding History page

To retrieve the riding history hit the Upload Riding History button in the upper left hand corner. This action will cause the motor controller to send the logged riding history for display. The progress bar will update with the upload completion status.

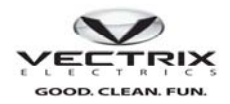

Figure 29 shows the riding history data content of discrete events which identify

- Distance
- AmpHours expended during the ride.
- Fault code see **appendix A** for detailed listing of fault code.
- Fuel Start
- Fuel end
- Charge Amp hours.
- Highest Battery Temperature
- Lowest Cell Voltage
- Ride Time

| Time Stamp | On Time  | Distance | Amphrs | Fault | Fuel Start | Fuel End | Charge Amphrs | High Bat Temp | High Cell Volt | Low Cell Volt | Ride Time 🔼 |
|------------|----------|----------|--------|-------|------------|----------|---------------|---------------|----------------|---------------|-------------|
| 01/12/00   | 00:28:39 | 00.00    | 00.00  | 0     | 37         | 104      | 11.04         | 25            | 3.24           | 3.22          | 00:00:00    |
| 01/12/00   | 01:35:54 | 00.00    | 00.00  | 0     | 134        | 37       | 0             | 24            | 3.26           | 3.22          | 00:00:00    |
| 01/09/00   | 03:44:35 | 00.00    | 00.00  | 0     | 27         | 134      | 17.62         | 29            | 3.26           | 3.22          | 00:00:00    |
| 01/09/00   | 00:00:05 | 00.00    | 00.00  | 0     | 27         | 27       | 0             | 25            | 3.26           | 3.24          | 00:00:00    |
| 01/09/00   | 00:00:05 | 00.00    | 00.00  | 0     | 27         | 27       | 0             | 20            | 3.26           | 3.24          | 00:00:00    |
| 01/09/00   | 00:00:37 | 00.00    | 00.00  | 32    | 27         | 27       | 0             | 21            | 3.26           | 3.24          | 00:00:00    |
| 01/09/00   | 02:09:18 | 00.00    | 00.00  | 0     | 27         | 27       | 0             | 25            | 3.26           | 3.24          | 00:00:00    |
| 01/08/00   | 00:52:09 | 00.00    | 00.00  | 0     | 89         | 27       | 0             | 23            | 3.26           | 3.24          | 00:00:00    |
| 01/08/00   | 00:54:49 | 00.00    | 00.00  | 0     | 89         | 89       | 0             | 20            | 3.26           | 3.24          | 00:00:00    |
| 01/08/00   | 00:01:44 | 00.00    | 00.00  | 32    | 89         | 89       | 0             | 19            | 3.26           | 3.26          | 00:00:00    |
| 01/08/00   | 01:10:22 | 00.00    | 00.00  | 0     | 89         | 89       | 0             | 20            | 3.29           | 3.24          | 00:00:00    |
| 01/06/00   | 00:18:57 | 00.00    | 00.00  | 36    | 89         | 89       | 0             | 24            | 3.26           | 3.24          | 00:00:00    |
| 01/05/00   | 01:28:34 | 00.00    | 00.00  | 0     | 89         | 89       | 0             | 25            | 3.29           | 3.24          | 00:00:00    |
| 01/05/00   | 00:01:33 | 00.00    | 00.00  | 0     | 89         | 89       | 0             | 20            | 3.26           | 3.26          | 00:00:00    |
| 01/05/00   | 00:26:07 | 00.00    | 00.00  | 0     | 89         | 89       | 0             | 24            | 3.29           | 3.24          | 00:00:00    |
| 01/05/00   | 01:07:53 | 00.00    | 00.00  | 0     | 89         | 89       | 0             | 24            | 3.26           | 3.24          | 00:00:00    |

#### Figure 29 Riding history upload

The Save Riding history button (see figure 28) is used to save the recently uploaded motor controller riding history. The data will be saved in a text based comma delimited file which can be viewed using Excel or similar text viewing programs.

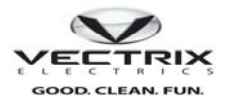

#### 7.10 View PGN

This page allows for the creation and usage of custom CAN messages. This page requires that the user either have access to the scooter CAN message protocol, Or a XML file with these custom commands can be furnished by Vectrix for viewing any valid CAN message in the scooter. The created custom commands can be saved to a user designated file for use in a later test. The saved file can be imported for future tests.

| Ŵ   | Vectrix Diagr         | ostic             |                    |                |                        |              |                    |               |                      |
|-----|-----------------------|-------------------|--------------------|----------------|------------------------|--------------|--------------------|---------------|----------------------|
| 1   | Select Bike<br>OVX1Ni | ⊙ VX1Li           | <mark>0</mark> VX2 | O VX3Li        | Status<br>No Fau       | ts           |                    | CAN           | I Bus Active         |
|     | Service Da            | ataSummary Encode | r Cmds VX1         | Li FW Download | CAN Bus Test           | Plot Ridin   | g History View PGN | DashBoard     | About 🤇 🔸            |
|     | 🔲 Motor Ena           | ble ENBL          | Edit               | Throttle Echo  | bits                   | Edit         | 🔲 Hom              | ON ON         | Edit                 |
|     | 🔲 Side Stand          | UP                | Edit               | Top Speed      | mph                    | Edit         | Hi Beam<br>Current | N/A           | Edit                 |
|     | 🔲 SW Rev              | N/A               | Edit               |                |                        |              |                    |               |                      |
|     |                       |                   |                    |                |                        |              |                    |               |                      |
|     |                       |                   |                    |                |                        |              |                    |               |                      |
|     |                       |                   |                    |                |                        |              |                    |               |                      |
|     |                       |                   |                    |                |                        |              |                    |               |                      |
|     |                       |                   |                    |                |                        |              |                    |               |                      |
|     |                       |                   |                    |                |                        |              |                    |               |                      |
|     |                       |                   |                    |                |                        |              |                    |               |                      |
|     |                       |                   |                    |                |                        |              |                    |               |                      |
|     |                       |                   |                    |                |                        |              |                    |               |                      |
|     |                       |                   |                    |                |                        |              |                    |               |                      |
|     |                       | New               | De                 | elete          | Delete All             | Imp          | oort Config        | Save          |                      |
| tai | rt ) C C              | 🧿 ն drose         | 🔁 Vectrix          | DiagnosticsGU  | Vectrix Scooter Diagn. | 🦉 untitled - | Paint 🛛 🔯 Vectrix  | DiagnosticsGU | 👿 Vectrix Diagnostic |

### Figure 30 View PGN

Once these are created the text box is filled in with the live reading of the PGN.

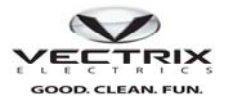

#### 7.11 Dash

This page is intended to mimic the scooter dash page. The page provides Icons which show the status of the user controls, and indicators.

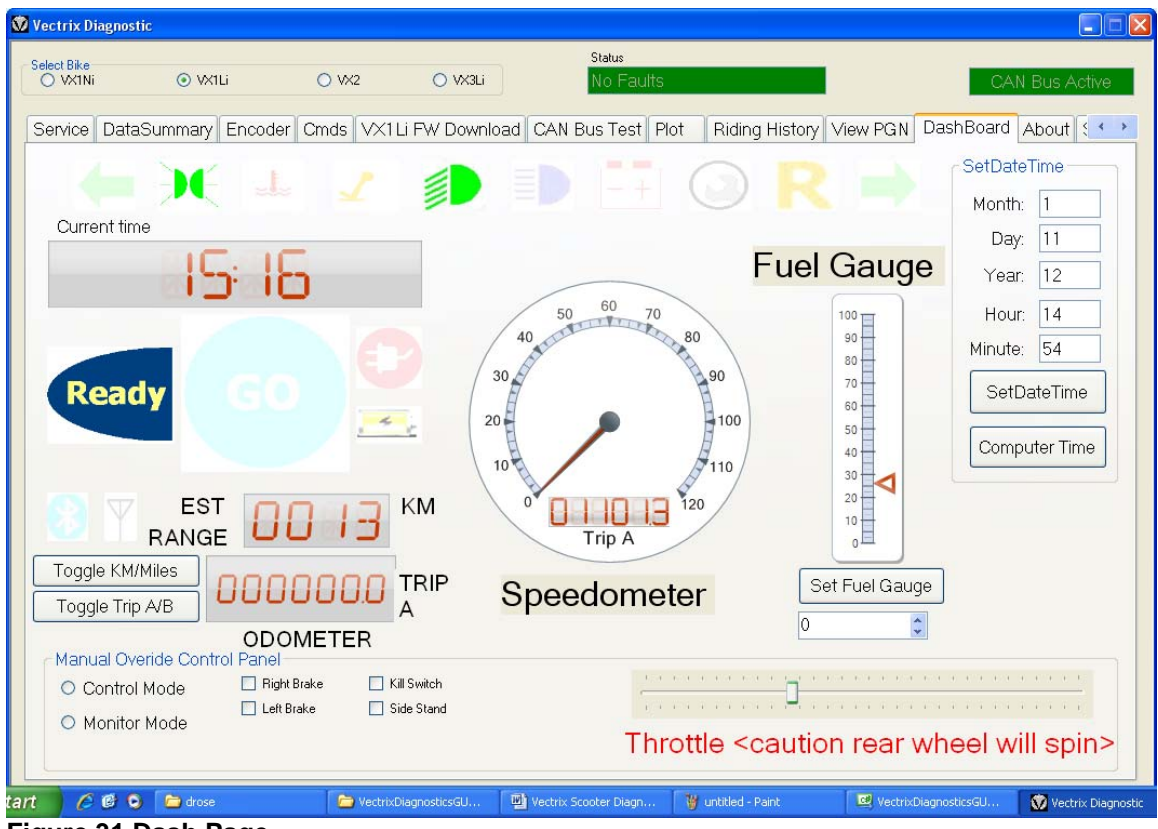

Figure 31 Dash Page

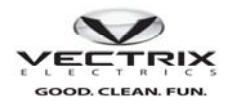

7.11.1 Dash Icons

# **Dashboard Icons**

- Left turn
- Right turn
- Low Beam
- High Beam
- Charging

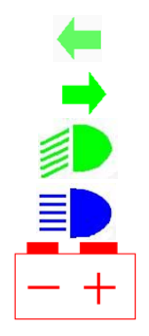

Fig 32 Dash Icons

# Dashboard Icons con't

- Maintenance Required
- Temperature warning
- Kickstand down
- Go indicator. THROTTLE WILL SPIN REAR WHEEL.
- Throttle is in Reverse
- Parking lamps enabled

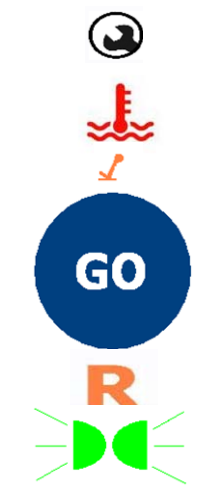

Fig 33 Dash Icons.

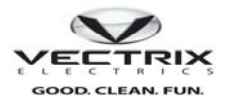

#### 7.11.2 Fuel Gauge

The fuel gauge is a parameter which is stored in the scooter. It is updated to reflect any discharge during operation and charge state after a charge cycle. In the event that the parameter is no longer valid either by a change in charger or battery pack, the fuel gauge needs to be updated with the correct value. The Dash function allows the user to set the current fuel gauge stored in the scooter.

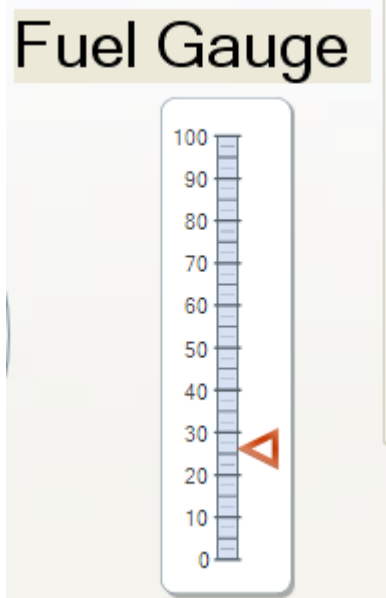

### Fig 34.Live reading of fuel gauge. Reading 26%

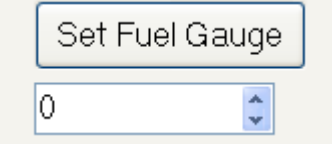

#### Figure 35 fuel gauge control

To change the fuel gauge enter the charge state percentage in the text box provided and hit the set fuel gauge button. This new value will be displayed on the bar graph shown above.

#### 7.11.3 Odometer

The odometer section of the dash page displays both odometer, and trip mileage in either

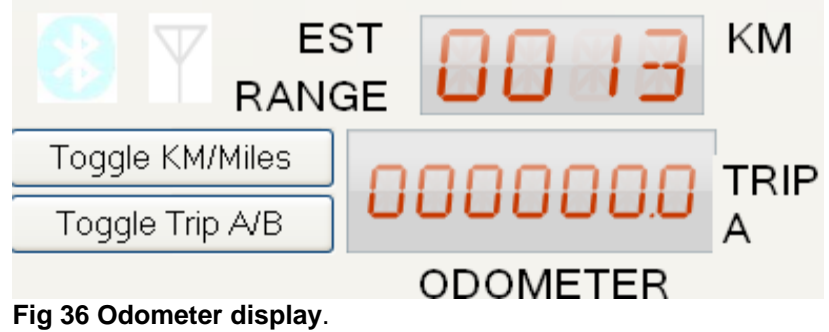

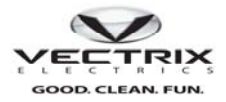

#### 7.11.4 Dash Monitor / Control

The bottom part of the Dash page has the monitor/control functions for the scooter. The Monitor functions will display the status of the actual scooter controls. Brake, side stand, kill switch will be updated as these controls are exercised on the scooter. Selecting the monitor radio button will enable Monitor mode.

The control mode allows the operator to control the scooter from the dash page. **NOTE: in control mode it is** possible to move the rear wheel by altering the throttle control. Please elevate the rear wheel.

| - Manual Overide Contr | rol Panel     |                               |                                                               |
|------------------------|---------------|-------------------------------|---------------------------------------------------------------|
| O Control Mode         | 🗌 Right Brake | 🔲 Kill Switch<br>🔲 Side Stand | ······································                        |
| Monitor Mode           |               |                               | Throttle <caution rear="" spin="" wheel="" will=""></caution> |

Figure 37 Monitor / Control

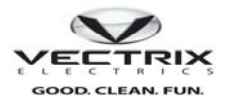

#### 7.11.5 Date time setting

The dash page also allows the user to set the date / time in the scooter. Two options are available for setting the time. The first is to use the computer time as the desired time. Click the computer time button and then hit the set date/time button. If a time different from the computer time is desired the user can set the time in the text boxes and hit set date/time button.

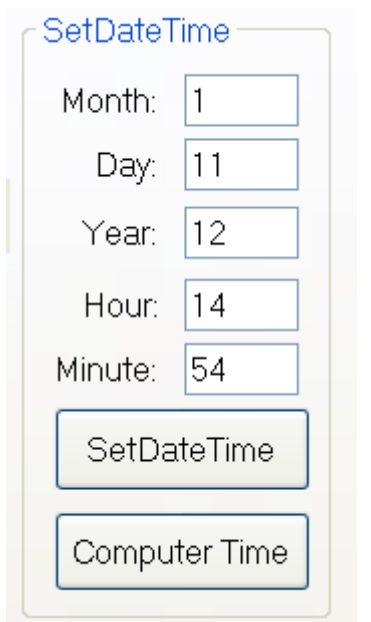

Fig 38 Set Date/time controls.

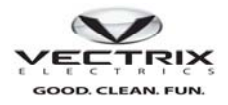

## <u>8.0 VX1 Ni</u>

The Vx1 Ni scooter architecture is very similar to the VX1Li. Any functionality that is shared between scooters will be covered in section 6 and will be referenced here. Once connected to the Aux CAN port make sure the button next to the VX1Ni button in the Select Bike group box is selected below.

#### 8.1 Data Summary

The Data summary page is identical to the VX1Li data summary with the exception that a temperature sensor package replaces the Battery Monitoring system.

| ect Bike       | O 16/11:                                 | 0.18/2    |                    | Sta        | tus<br>Eculto |                                        |
|----------------|------------------------------------------|-----------|--------------------|------------|---------------|----------------------------------------|
| VATNI          | O WILL                                   | O VX2     | O VX3LI            | NC         | Paults        | CAN BUS ACT                            |
| ato Sumanan I  | E                                        |           |                    | . T        |               |                                        |
|                | Encoder   Umas                           | VXINIEWL  | Domuioad CAN Bri   | 5 Test Pic | Riding His    | story View PGIN DashBoard About Status |
|                |                                          | _         |                    |            |               |                                        |
| Instrument Oli | uster                                    |           | VX1 Temperature    |            |               | - Motor Control Status                 |
| 336.1          |                                          | Test      |                    |            |               | RI Regen (Go 0) Ready0 VPF             |
| CCDI           | l                                        |           | - Rattery Temperat | ures       |               |                                        |
|                |                                          |           | Datiety remperat   |            |               | Motor Controller Temp: 19 deg C        |
|                |                                          |           | Description        | Temp C     | Temp F        |                                        |
| Charger Statu  |                                          |           | Ambient Temp 4D    | 10.0       | 66.0          | Capacitor Temperature 1: 18 deg C      |
|                |                                          |           | Mod Temp 14D       | 17.2       | 63.0          | Conceptor Temporature 2 10 day 0       |
| Charger Vol    | Itage 120                                |           | Mod Temp 2 4D      | 18.1       | 64.6          | Capacitor Temperature 2. 18 deg C      |
|                | 0.00                                     |           | Mod Temp 3 4D      | 17.2       | 63.0          | Canacitor Temperature 3                |
|                | rrent 0.00                               |           | Mod Temp 4 4D      | 16.7       | 62.1          | Capacitor reinperatore 3. 19 deg C     |
| Charger Mr     | ode Off                                  |           | Mod Temp 5 4D      | 17.2       | 63.0          | Bus Voltade: 123                       |
|                |                                          |           | Mod Temp 6 4D      | 16.7       | 62.1          | TZ3                                    |
|                |                                          |           | Ambient Temp 4E    | 17.6       | 63.6          | Bus Current: 0 Amps                    |
|                |                                          |           | Cal. Temp 4E       | 19.2       | 66.6          | o Amps                                 |
| 1011           |                                          | _         | Mod Temp 14E       | 15.7       | 62.1          | MC Hostsink Hot                        |
| IUM            |                                          |           | Mod Temp 24E       | 17.0       | 62.6          |                                        |
| 450 495 540 58 | 5 630 675 720 765 810                    | 855 900   | Mod Temp 4 4E      | 16.7       | 62.0          |                                        |
|                | V                                        |           | Mod Temp 5 4E      | 16.7       | 62.1          | MC IGBT Fault                          |
| regen range    | CM Throttle value neutral                | fullrange | Mod Temp 6 4E      | 16.7       | 62.1          | Low Bus Voltage                        |
|                | 1.1.1.1.1.1.1.1.1.1.1.1.1.1.1.1.1.1.1.1. |           |                    |            |               | Connector Town foult                   |
|                |                                          |           |                    |            |               | Capacitor rempiradit                   |
| Right Brake    |                                          |           |                    |            |               | 📃 Motor Temp fault                     |
| Left Brake     |                                          |           |                    |            |               | Bus Current Fault                      |
| Kill Switch    |                                          |           |                    |            |               | Depace Ourcept Fault                   |
| - Nam S WICCH  |                                          |           |                    |            |               | El Phase Current Fault                 |
| Side Stand     |                                          |           |                    |            |               | 🔄 Can Bus Fault                        |
|                |                                          |           |                    |            |               | Encoder Fault                          |
|                |                                          |           |                    |            |               |                                        |
|                |                                          |           |                    |            |               |                                        |
|                |                                          |           |                    |            |               |                                        |
|                |                                          |           |                    |            |               |                                        |

Fig 39 VX1Ni Data summary page

As with the Li scooter the message updates from each subsystem control the background color. Any subsystem not reporting critical CAN messages will be highlighted in red.

- 8.1.1 Instrument Cluster---- See Section 7.3.1 for details.
- 8.1.2 Charger------ See Section 7.3.2 for details.
- 8.1.3 ICM-----See Section 7.3.3 for details.

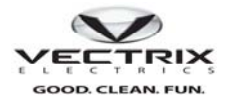

#### 8.1.4 Temperature Sensor

| Battery Temperati | ures   |        |
|-------------------|--------|--------|
| Description       | Temp C | Temp F |
| Ambient Temp 4D   | 15.6   | 60.1   |
| Cal. Temp 4D      | 18.9   | 66.0   |
| Mod Temp 1 4D     | 17.2   | 63.0   |
| Mod Temp 2 4D     | 18.1   | 64.6   |
| Mod Temp 3 4D     | 17.2   | 63.0   |
| Mod Temp 4 4D     | 16.7   | 62.1   |
| Mod Temp 5 4D     | 17.2   | 63.0   |
| Mod Temp 6 4D     | 16.7   | 62.1   |
| Ambient Temp 4E   | 17.6   | 63.6   |
| Cal. Temp 4E      | 19.2   | 66.6   |
| Mod Temp 1 4E     | 16.7   | 62.1   |
| Mod Temp 2 4E     | 17.0   | 62.6   |
| Mod Temp 34E      | 17.0   | 62.6   |
| Mod Temp 4 4E     | 16.7   | 62.1   |
| Mod Temp 5 4E     | 16.7   | 62.1   |
| Mod Temp 6 4E     | 16.7   | 62.1   |
|                   |        |        |
|                   |        |        |
|                   |        |        |
|                   |        |        |
|                   |        |        |

#### Figure 40 VX1Ni Temperature sensors display.

The Temperature sensor boards monitor critical temperatures during riding and charging states. They report the temperatures to the charger. The charger provides control over the fans in the battery compartment based on these temperature readings.

#### 8.1.5 Motor Controller-----See Section 7.3.5 for details.

#### 8.2 Commands

The Commands page is identical to the VX1Li commands page documented in section 6.2

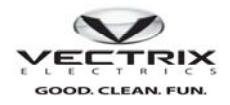

#### 8.3 Firmware Download

| Vectrix Diagnostic |                      |               |                 |                  |                  |                        |                |    |
|--------------------|----------------------|---------------|-----------------|------------------|------------------|------------------------|----------------|----|
| - Select Bike      |                      |               |                 | Status           |                  |                        |                |    |
| ⊙ VX1Ni            | O VX1Li              | ○ VX2         | O VX3Li         | No Fa            | ults             |                        | CAN Bus Activ  | /e |
| DataSummary E      | incoder Cmds         | VX1Ni FW Do   | wnload CAN Bu   | is Test Plot     | Riding History V | /iew PGN DashBoar      | d About Status |    |
| Battery Charger    | nd Settings\JBu      | rroughs\Deskt | op\VectrixGU    | Browse           | Program          | Firmware Ver.: R       | EV 4000        |    |
| Motor Controller   | Ind Settings\JBu     | rroughs\Deskt | op\VectrixGU    | Browse           | Program          | Firmware Ver.: RI      | EV 1021        |    |
| C:\Documents a     | and SettingsVJBu     | rroughs\Deskt | op\VectrixGU    | Browse           | Program          | Firmware Ver.:         | EV 1008        |    |
| Download Pro       | ogress               |               |                 |                  |                  |                        |                |    |
|                    |                      |               |                 |                  |                  |                        |                |    |
|                    |                      |               |                 |                  |                  |                        |                |    |
|                    |                      |               |                 |                  |                  |                        |                |    |
|                    |                      | -             |                 |                  | - 10000          |                        |                |    |
| n 600              | Vectrix Scooter Diag | in 🔁 VectrixE | DiagnosticsGU 🦉 | untitled - Paint | VectrixDiagno    | osticsGU 🤯 Vectrix Dia | agnostic       |    |

Figure 41 VX1Ni firmware download

The firmware download page is similar to the VX1Li with the exception that the BMS modules are not present in the system. For details refer to section 6.3 VX1Li Firmware Download.

#### 8.4 CAN Bus Test

The CAN bus test is identical to the VX1Li and is documented in section 7.5

#### 8.5 Plot

The Plotting function is Identical to the VX1Li with the exception that some of the battery cell voltages are not valid, but motor control, bus current, and bus voltage parameters are valid.

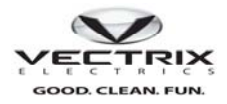

#### 8.6 Riding History

|            |                                                                                                    |                                                              | 0.                                                                                                    | √×2                                                                           | O vx                                                                                                    | 36                                                                                                    | No Fault                                                                                    | (5                                                                                     |                                                                                                    |                                                                                                    |                                                                    | CAN Bus                      | Active |
|------------|----------------------------------------------------------------------------------------------------|--------------------------------------------------------------|----------------------------------------------------------------------------------------------------|-------------------------------------------------------------------------------|----------------------------------------------------------------------------------------------------|----------------------------------------------------------------------------------------------------|---------------------------------------------------------------------------------------------|----------------------------------------------------------------------------------------|----------------------------------------------------------------------------------------------------|----------------------------------------------------------------------------------------------------|--------------------------------------------------------------------|------------------------------|--------|
| taSummai   | ry Encod                                                                                                    | er Cmds                                                      | VX1 Ni                                                                                                    | FW Do                                                                         | wnload (                                                                                                    | CAN Bus T                                                                                                    | Fest Plot F                                                                                 | Riding History                                                                         | View PGN                                                                                                    | DashBoar                                                                                                    | d Abo                                                              | out Status                   |        |
| Upload F   | Ridina Hist                                                                                                    | orv                                                          |                                                                                                    |                                                                               |                                                                                                    |                                                                                                    |                                                                                             |                                                                                        |                                                                                                    |                                                                                                    |                                                                    |                              |        |
|            | iah Pottor                                                                                                    | Tomp                                                         |                                                                                                    |                                                                               |                                                                                                    |                                                                                                    |                                                                                             | Battery (                                                                              | urrent Acci                                                                                                    | imulator                                                                                                    |                                                                    | 0.32                         |        |
| - nine n   | igit batter                                                                                                    | y remp.                                                      |                                                                                                    | INCA IN                                                                       |                                                                                                    |                                                                                                    |                                                                                             | Duttory c                                                                              | unon ricou                                                                                                    | indiction.                                                                                                    |                                                                    | 0.02                         |        |
| All Time L | ow Cell Vo                                                                                                    | Itage:                                                       |                                                                                                    | N/A N                                                                         | li                                                                                                    |                                                                                                    |                                                                                             | Last full o                                                                            | discharge Ai                                                                                                    | mp hrs:                                                                                                    |                                                                    | 00.00                        |        |
| Time Stamp | On Time                                                                                                    | Distance                                                     | Amphrs                                                                                                    | Fault                                                                         | Fuel Start                                                                                                    | Fuel End                                                                                                    | Charge Amphrs                                                                               | High Bat Temp                                                                          | High Cell Volt                                                                                                    | Low Cell Volt                                                                                                    | Ride Ti                                                            | me                           | ~      |
|            | 00:12:16<br>00:21:38<br>00:11:23<br>01:06:15<br>01:17:44<br>00:34:07<br>00:10:58<br>00:04:53<br>00:33:07<br>01:22:37<br>00:11:58<br>00:22:24<br>01:06:16<br>00:00:39<br>01:31:42<br>00:51:10 | CHRG<br>CHRG<br>CHRG<br>CHRG<br>CHRG<br>CHRG<br>CHRG<br>CHRG | 00.00<br>00.00<br>00.00<br>00.00<br>00.00<br>00.00<br>00.00<br>00.00<br>00.00<br>00.00<br>00.00<br>00.00<br>00.00<br>00.00<br>00.00<br>00.00<br>00.00<br>00.00 | 0<br>0<br>0<br>0<br>0<br>0<br>36<br>0<br>0<br>0<br>0<br>0<br>0<br>0<br>0<br>0 | 243<br>243<br>249<br>249<br>251<br>251<br>255<br>249<br>255<br>249<br>252<br>252<br>252<br>252<br>255<br>255<br>255<br>202 | 237<br>243<br>243<br>249<br>249<br>251<br>251<br>254<br>255<br>249<br>255<br>249<br>252<br>254<br>255<br>255<br>255 | 0<br>0<br>0<br>0<br>0<br>0<br>0<br>0<br>0<br>0<br>0<br>0<br>0<br>0<br>0<br>0<br>0<br>0<br>0 | 18<br>18<br>18<br>19<br>19<br>20<br>20<br>20<br>20<br>21<br>21<br>24<br>22<br>22<br>24 | 0.00<br>0.00<br>0.00 | 0.00<br>0.00<br>0.00 | N/A<br>N/A<br>N/A<br>N/A<br>N/A<br>N/A<br>N/A<br>N/A<br>N/A<br>N/A |                              |        |
|            |                                                                                                    |                                                              |                                                                                                    | Vin Nu                                                                        | umber<br>A1 FAS98/                                                                                                    | 4002429                                                                                                    | 7                                                                                           | O Mi<br>⊙ Kn                                                                           |                                                                                                    | 12<br>30                                                                                                    | ave Rio<br>Xear R                                                  | ding History<br>iding Histor | ч<br>У |

#### Figure 42 VX1Ni Riding History Page

The Riding History page is very similar to the VX1Li. The riding history for the VX1Ni does not contain all the parameters that are recorded in the VX1Li. What is available is the On time, Distance, amp hours used during a ride, fuel start, fuel end, and High battery temperature (during a charge state only), and fault code. See **appendix B** for fault codes.

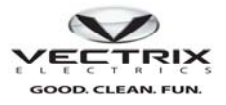

## <u>9.0 VX2</u>

The VX2 is a simpler version of Scooter. It does not have the CAN traffic that the VX1 or VX3 scooters have, and thus a limited diagnostic capability.

#### 9.1 Commands

The Commands page is identical to the VX1Li commands page documented in section 7.3

#### 9.2 Firmware Download

The Firmware download page is similar to the both VX1 download pages, with the exception that the motor controller provides version information upon request. A version **Read** button was added to the page to request both firmware and parameter revision information. As with the other scooter firmware update pages if you are unsure of the version please contact Vectrix service for assistance.

| Vectrix Diagnostic                                      |                       |                      |                      |
|---------------------------------------------------------|-----------------------|----------------------|----------------------|
| Select Bike<br>O VX1Ni O VX1Li O VX2 O VX3Li            | Status                |                      | CAN Bus Active       |
| Cmds VX2 FW Download Plot View PGN About Statu          | s                     |                      |                      |
| C:\Documents and Settings\JBurroughs\Desktop\VectrixGU  | Browse                | Program Firmwa       | re Ver.: 15          |
| Read                                                    | Sevcon Firmware Revis | sion                 |                      |
| DefaultVX2DCFName.dcf                                   | Browse                | Program Firmwa       | re Ver.: UK0319B38   |
| Motor Controller DCF DefaultVX2DCFName.dcf              | Browse                | Program Firmwa       | re Ver.: 58a8        |
|                                                         |                       |                      |                      |
| Download Progress                                       |                       |                      |                      |
|                                                         |                       |                      |                      |
|                                                         |                       |                      |                      |
|                                                         |                       |                      |                      |
| art 🔗 🙆 🧿 🗁 VectrixDiagnosticsGU 📴 Microsoft PowerPoint | RCAN-View for USB     | VectrixDiagnosticsGU | 😡 Vectrix Diagnostic |

Figure 43 VX2 firmware download page

#### 9.3 View PGN

This page is useful as it can provide the most information about the status of the VX2. A custom VX2 view xml file is provided with the installation, and is titled VX2snoop.xml.. The Screen shot below shows the information available using this utility.

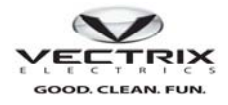

| Vectrix Scooter D     | iagnostics Applicatio | n          |                     |                |         |          |               |                   |                |           |                   |
|-----------------------|-----------------------|------------|---------------------|----------------|---------|----------|---------------|-------------------|----------------|-----------|-------------------|
| Select Bike<br>OVX1Ni | 🔿 VX1Li               | ⊙ VX2      |                     | 🔿 VX3Li        |         |          |               |                   | C.             | AN Bus A  | Active            |
| Cmds VX2 FV           | V Download Plot       | View PGN A | bout Status         |                |         |          |               |                   |                |           |                   |
| Motor Enable          | 0 ENBL                | Edit       | VX2 throttle        | 625            | bits    | Edit     |               | VX2 Hi Beam<br>ON | 0              | ON        | Edit              |
| 🔲 VX2 Voltage         | 51.5625 V             | E dit      | VX2 Raw<br>Throttle | 629            | bits    | Edit     | I             | Calibration       | 4              | -10 to 10 | Edit              |
| Current               | 0 A                   | E dit      | Throttle Echo       | 625            | bits    | Edit     |               | 🔲 VX2 Kill Switch | 0              | ON        | Edit              |
| VX2 R BLNK            | 0 ON                  | Edit       | 🔲 VX2 R BRK         | 0              | ON      | Edit     | I             | VX2 L BRK         | 0              | ON        | Edit              |
| Horn                  | 0 ON                  | Edit       | Side Stand          | 0              | UP      | Edit     |               | Top Speed         | 40             | mph       | Edit              |
| Hi Beam<br>Current    | 0 N/A                 | Edit       | 🔲 SW Rev            | 15             | N/A     | Edit     |               |                   |                |           |                   |
|                       |                       |            |                     |                |         |          |               |                   |                |           |                   |
|                       |                       |            |                     |                |         |          |               |                   |                |           |                   |
|                       |                       |            |                     |                |         |          |               |                   |                |           |                   |
|                       |                       |            |                     |                |         |          |               |                   |                |           |                   |
|                       |                       |            |                     |                |         |          |               |                   |                |           |                   |
|                       |                       |            |                     |                |         |          |               |                   |                |           |                   |
|                       |                       |            |                     |                |         |          |               |                   |                |           |                   |
|                       | New                   | Dele       | ete                 | Dele           | te All  | In       | nport Cor     | nfig              | Save           |           |                   |
| 600                   | 🕼 Desktop             | C PGNChart | FilesDirectory      | Microsoft Powe | erPoint | VectrixD | DiagnosticsGU | 🔣 Microsof        | t Office Pictu | 🔯 V       | 'ectrix Scooter D |
| ure 44 V              | iew PGN V             | X2 using c | custom V            | X2sno          | op.xi   | nl       |               |                   |                |           |                   |

## <u>10.0 VX3</u>

VX3 functions are Identical to the VX1Li. The tilt component of it will be included at a later date.

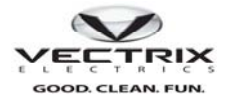

| Appendix A Motor Controller Fault codes. VX1 Li |           |                                           |                             |  |  |  |  |  |  |
|-------------------------------------------------|-----------|-------------------------------------------|-----------------------------|--|--|--|--|--|--|
| Speedometer err                                 | Dash Icon | Error Description                         | Bit in<br>riding<br>history |  |  |  |  |  |  |
| HS Hot                                          | Temp      | Motor cont Heat sink > 110 C              | 15                          |  |  |  |  |  |  |
| Throttle                                        | Wrench    | Throttle Not Valid                        | 14                          |  |  |  |  |  |  |
| noFEF3                                          | Wrench    | MC does not see BMS Data                  | 13                          |  |  |  |  |  |  |
| CAPhot                                          | Temp      | Bus cap hot > 105C                        | 11                          |  |  |  |  |  |  |
| EngHot                                          | Temp      | Motor temp > 126C                         | 10                          |  |  |  |  |  |  |
| CAPcur                                          | Wrench    | Cap current Fault Cap fuse blown          | 7                           |  |  |  |  |  |  |
| 12volt                                          | Wrench    | 12 V Power Fault                          | 6                           |  |  |  |  |  |  |
| CAnBuS                                          | Wrench    | Throttle Signal not received              | 5                           |  |  |  |  |  |  |
| Encodr                                          | Wrench    | Encoder fault. Pulse count not<br>correct | 4                           |  |  |  |  |  |  |
| uP rst                                          | Wrench    | uP reset                                  | 2                           |  |  |  |  |  |  |
|                                                 |           |                                           |                             |  |  |  |  |  |  |
|                                                 |           |                                           |                             |  |  |  |  |  |  |
|                                                 |           |                                           |                             |  |  |  |  |  |  |
|                                                 |           |                                           |                             |  |  |  |  |  |  |

#### ... . . **WVA** I :

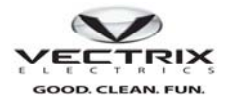

| Appendix B Moto | Appendix B Motor Controller Fault codes. VX1 Ni |                                           |                             |  |  |  |  |  |  |  |
|-----------------|-------------------------------------------------|-------------------------------------------|-----------------------------|--|--|--|--|--|--|--|
| Speedometer err | Dash Icon                                       | Error Description                         | Bit in<br>riding<br>history |  |  |  |  |  |  |  |
| HS Hot          | Temp                                            | Motor cont Heat sink > 110 C              | 15                          |  |  |  |  |  |  |  |
| Throttle        | Wrench                                          | Throttle Not Valid                        | 14                          |  |  |  |  |  |  |  |
| BUSvLt          | Wrench                                          | Low Bus Voltage fault                     | 12                          |  |  |  |  |  |  |  |
| CAPhot          | Temp                                            | Bus cap hot > 105C                        | 11                          |  |  |  |  |  |  |  |
| EngHot          | Temp                                            | Motor temp > 126C                         | 10                          |  |  |  |  |  |  |  |
|                 | Battery                                         | Low Bus warning                           | 8                           |  |  |  |  |  |  |  |
| Capcur          | Wrench                                          | Cap current Cap fuse blown                | 7                           |  |  |  |  |  |  |  |
| CAnBuS          | Wrench                                          | Throttle Signal not received              | 5                           |  |  |  |  |  |  |  |
| Encodr          | Wrench                                          | Encoder fault. Pulse count not<br>correct | 4                           |  |  |  |  |  |  |  |
| uP rst          | Wrench                                          | uP reset                                  | 2                           |  |  |  |  |  |  |  |
|                 |                                                 |                                           |                             |  |  |  |  |  |  |  |
|                 |                                                 |                                           |                             |  |  |  |  |  |  |  |
|                 |                                                 |                                           |                             |  |  |  |  |  |  |  |

#### ... . V/VA NI: .